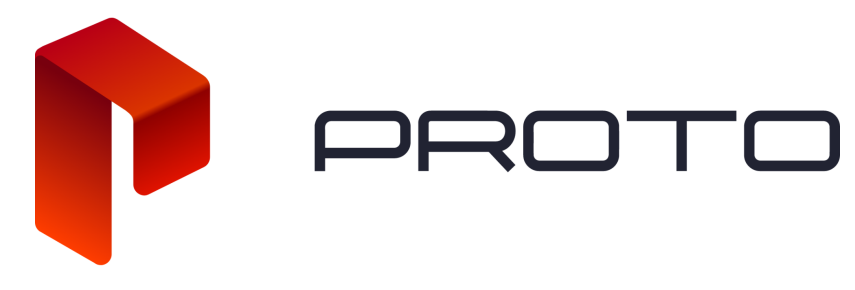

## Registering Your Proto Epic| PROTO Cloud Tutorial

In this tutorial, we'll go over activating your Epic device and registering it to your PROTO Cloud account

To begin, plug your PROTO Epic into the proper power outlet, and turn the Epic on.

Next, make sure to connect your Epic via ethernet, wi-Fi, or cellular. See the other tutorials on how to do this.

After connecting to the internet, it can take up to 40 seconds for the Epic to detect that it is online.

Once you connect your Epic to the internet, the screen should display a QR Code and information about registering your Epic. If you do not see this screen, try the following steps.

- 1. Make sure the Input is set to HDMI 1, using the remote that came with your Proto Epic.
- 2. Make sure the ethernet or wi-fi is connected.

If none of these steps resolve the issue, please reach out to <u>support@portlhologram.com</u> for more assistance.

After your Epic is connected and displaying the activation code, visit portlcloud.com/activate on your mobile phone or computer.

If this is your first time using PROTO Cloud, you will need to create an account using the Sign Up link. Go ahead and create an account if you don't have one already.

|                                               | P                        |  |
|-----------------------------------------------|--------------------------|--|
| Email<br>Prese til in den<br>Prese til in den | Log In<br>required feet. |  |

If you already have a PROTO Cloud account, you can log in.

You will then be taken to a step-by-step guide for connecting your PROTO Device to PROTO Cloud.

You can also add a new device at any time by clicking "Connect Device" from the Devices page.

Now enter the 6 digit activation code displayed on your Epic and click Next.

Your Epic will then be registered to your PROTO Cloud account. You can also give this device a custom name to easily identify it.

Once you are done, the device will now show up in your Devices page.

Going forward, you will be able to assign content and playlists to your device and play content from anywhere in the world.

For more information on uploading, assigning, and playing content on your Epic, be sure to check out our other tutorials.

If you have any other issues, please contact <a href="mailto:support@protohologram.com">support@protohologram.com</a> for further assistance.